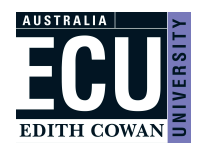

To access MRS you will need to use a VPN (Virtual Private Network). Follow the instructions on '<u>how to install and configure a</u> <u>VPN client Links to an external site.</u>' for your computer.

The preferred browsers for the Marks Recording System are Firefox or Google Chrome. Please note, users may experience issues when using Internet Explorer or Safari.

For frequently asked questions please see page 8 of this guide.

### Unit Coordinator (UC)

After logging into *the Marks Recording System (MRS) from the <u>Staff Portal</u> - Easy Logins, select a unit offering option from list. If the UC has both approval and upload access, they will first need to select 'Upload marks'.* 

| MA<br>Edi | ARKS RECO       |          | STEM              |                              |                                         |            |          |            | ED                   |   |
|-----------|-----------------|----------|-------------------|------------------------------|-----------------------------------------|------------|----------|------------|----------------------|---|
| User: N   | ICNEIL, Jarrad  |          |                   | note that un<br>will have th | nits in Blackboard<br>ne 📷 icon, whilst |            |          |            |                      | L |
|           | View 💌 🕎        | Detach   |                   | units in Can<br>O log        | ivas will show the<br>o instead         |            |          |            |                      |   |
|           |                 | ACC      |                   |                              |                                         |            |          |            |                      |   |
|           | Teaching Period | Unit 🛆 🔻 | Title             | LMS                          | S Site                                  |            | Location | Unit Class | Marks<br>Outstanding |   |
|           | 2019 SEMESTER 2 | ACC1100  | Accounting I test |                              | ACC1100.2019.2.ONCAMP                   | US_OFFCAMP | ES       | OFF        | Ν                    | - |
|           | 2021 SEMESTER 1 | ACC1100  | Accounting I test | 755                          | ACC1100.2021.1.ALL                      |            | BU       | ON         | 2                    | _ |
|           | 2020 SEMESTER 1 | ACC1100  | Accounting I test | Ŧŏ                           | ACC1100.2020.1.ONCAMP                   | US_OFFCAMP | JO       | ON         | Ν                    |   |
|           | 2021 SUMMER     | ACC1100  | Accounting I test | 150                          | ACC1100.2021.0.ALL                      |            | ES       | OFF        | N                    |   |
|           | 2022 SUMMER     | ACC1100  | Accounting I test | •                            | 5795.ACC1100.2                          |            | ABT      | IP ON      | Ν                    |   |
|           | 2022 SUMMER     | ACC1100  | Accounting I test | •                            | 5795.ACC1100.2                          |            | MDS      | IP ON      | N                    |   |
|           | 2021 SEMESTER 1 | ACC1100  | Accounting I test | 155                          | ACC1100.2021.1.ALL                      |            | JO       | ON         | 2                    |   |
|           | 2021 SEMESTER 1 | ACC2250  | Accounting II     | 165                          | ACC2250.2021.1.ALL                      |            | ES       | OFF        |                      |   |
|           | 2020 SEMESTER 1 | ACC2250  | Accounting II     | 185                          | ACC2250.2020.1.ONCAMP                   | US_OFFCAMF | JO       | ON         | N                    | - |

Once the unit offering is selected and if marks were not previously submitted for the selected offering, the user will be prompted to map the columns from Canvas' Gradebook to the relevant assessment items.

After mapping, click 'Continue' to proceed to the 'Marks Validation' table.

| MARKS RECORDING SYST                            | EM                           |            |                    |            |                                                        |
|-------------------------------------------------|------------------------------|------------|--------------------|------------|--------------------------------------------------------|
|                                                 |                              |            |                    |            |                                                        |
| User: MCNEIL, Jarrad                            |                              |            |                    |            |                                                        |
|                                                 |                              |            |                    |            |                                                        |
| ACT3004                                         | Location                     | ML         | Teaching F         | Period     | 2021 FULL YEAR                                         |
| Unit Title JTest                                | Unit Class                   | ON         | LM                 | S Site     | 5318.ACT3004.4                                         |
| LNC to Colliste Menning                         |                              |            |                    |            |                                                        |
| LMS to Callista Mapping                         |                              |            |                    |            |                                                        |
| The marks allocated to assessment items and the | e total/grade need to be map | ped from t | the LMS Columns to | the releva | ant Callista results columns that are defined in CAPS. |
| Using the drop-down menus below, please adjus   | the mapping between Lino     | and Gailio |                    |            |                                                        |
|                                                 |                              |            |                    |            |                                                        |
| LMS Column                                      | Callista Item Mark           |            |                    | Weighti    | ng                                                     |
| Performance (3159) V                            | Performance in a short film  | ı          |                    | 40%        |                                                        |
| Test (2402)                                     |                              |            |                    | 0.004      |                                                        |
| Test (3160)                                     | Screen test                  |            |                    | 30%        |                                                        |
| ✓ →                                             | Scenes on camera             |            |                    | 30%        |                                                        |
| Camera (2161)                                   | Tetel Medi                   |            |                    | 1000/      |                                                        |
| Performance (3159)                              | Iotal Mark                   |            |                    | 100%       |                                                        |
| Test (3160)                                     |                              |            |                    |            | •                                                      |
| Total (Total.5318.ACT3004.4)                    |                              |            |                    |            |                                                        |
|                                                 |                              |            |                    |            |                                                        |

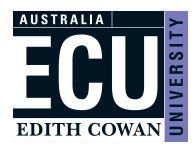

The 'Marks Validation' table will display by default any marks that have been entered in *Gradebook* that do not match previously submitted marks. For instance, only brand new or amended marks will display.

If any marks are not valid, a validation message will appear with a reason (see <u>page 8</u> for further detail) and the invalid marks will not be submitted.

Click 'Next' to continue with the submission of any valid marks.

| MARKS<br>EDITH COV         | IARKS RECORDING SYSTEM<br>DITH COWAN UNIVERSITY |                           |                                  |                             |               |                       |                                  |             |                     |                    |  |
|----------------------------|-------------------------------------------------|---------------------------|----------------------------------|-----------------------------|---------------|-----------------------|----------------------------------|-------------|---------------------|--------------------|--|
| Jser: MCNEIL, Ja           | arrad                                           |                           |                                  |                             |               |                       |                                  |             |                     |                    |  |
|                            | l<br>Unit T                                     | Jnit ACT3(<br>Title JTest | 004 U                            | Location ML<br>nit Class ON | Teachir       | ng Period<br>LMS Site | 2021 FULL YEAR<br>5318.ACT3004.4 |             |                     |                    |  |
| Marks V<br>A Warn<br>You n | 'alidat<br>ning<br>nust m                       | ion<br>ap your gra        | de centre columns to show marks. | If you see no marks, y      | you must map  | ) your grad           | le centre column                 |             |                     |                    |  |
| View 🔻                     | Form                                            | at 👻 🧔                    | 🖁 Reload Marks 🔗 Edit Mapping    | Detach                      |               |                       |                                  |             |                     |                    |  |
| Student                    | t ID                                            | Surname                   | Given Names                      | Unit Attempt<br>Status      | Total<br>Mark | Final<br>Grade        | Performance in<br>a short film   | Screen test | Scenes on<br>camera | Validation Message |  |
| 1048630                    | 4                                               | BELMONT                   | Trevor                           | ENROLLED                    | 89            | HD                    | 10.20                            | 9.90        | 5.60                |                    |  |
|                            | Columns Frozen 3                                |                           |                                  |                             |               |                       |                                  |             |                     |                    |  |
| Cance                      | Next                                            |                           |                                  |                             |               |                       |                                  |             |                     |                    |  |

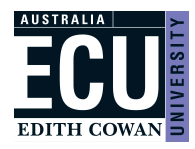

The next screen will show the mark distribution based on all marks, including those not submitted.

On the first mark submission, several mandatory moderation activities questions display in addition to three mandatory comment fields. All mandatory items must be completed before submitting. *Further information on how to report moderation activities is available from the 'Moderation' support page.* 

Any comments entered are visible to the Associate Dean, Teaching and Learning (ADTL) when they approve the submitted marks. Once all mandatory items are completed, click 'Submit' to submit the marks for ADTL approval.

Any further mark amendments will not prompt the moderation questions and will only show the last comment field. Leaving it blank will not prevent the user from submitting the marks.

| Unit                                                                                               | t ACT3004                                                                                                    |                                                                                                    | Location    | ML                                         | Teaching Period 2021 FULL YEAR                                                                                                    |                                                                                                    |
|----------------------------------------------------------------------------------------------------|----------------------------------------------------------------------------------------------------|----------------------------------------------------------------------------------------------------|-------------|--------------------------------------------|----------------------------------------------------------------------------------------------------|----------------------------------------------------------------------------------------------------|
| Unit Title                                                                                         | e JTest                                                                                                    |                                                                                                    | Unit Class  | ON                                         | LMS Site 5318.ACT3004.4                                                                                                    |                                                                                                    |
|                                                                                                    |                                                                                                    |                                                                                                    |             |                                            |                                                                                                    |                                                                                                    |
| Grade Distributi                                                                                   | on                                                                                                    |                                                                                                    |             |                                            |                                                                                                    |                                                                                                    |
| Grade                                                                                              | Total Grades                                                                                                    | Percentage (%)                                                                                                    |             | 105                                        |                                                                                                    | -                                                                                                    |
| HD                                                                                                 | 1                                                                                                    | 6                                                                                                    |             | 90<br>97 76                                |                                                                                                    |                                                                                                    |
| D                                                                                                  | 0                                                                                                    | 0                                                                                                    |             | e /2                                       |                                                                                                    |                                                                                                    |
| CR                                                                                                 | 0                                                                                                    | 0                                                                                                    |             | up 45                                      |                                                                                                    |                                                                                                    |
| P                                                                                                  | 0                                                                                                    | 0                                                                                                    |             | 2<br>2<br>30                               |                                                                                                    |                                                                                                    |
| PC                                                                                                 | 0                                                                                                    | 0                                                                                                    |             | 15                                         |                                                                                                    |                                                                                                    |
| PS                                                                                                 | 0                                                                                                    | 0                                                                                                    |             | 0                                          | ע ב ב י צ צ ג י ט ד                                                                                                    | 3                                                                                                    |
| PX                                                                                                 | 0                                                                                                    | 0                                                                                                    |             |                                            |                                                                                                    | JT SL                                                                                                    |
| F                                                                                                  | 0                                                                                                    | 0                                                                                                    |             |                                            |                                                                                                    | JBMTT                                                                                                    |
| FI                                                                                                 | 0                                                                                                    | 0                                                                                                    |             |                                            |                                                                                                    | TED                                                                                                    |
| FN                                                                                                 | 0                                                                                                    | 0                                                                                                    |             |                                            | Grade                                                                                                    |                                                                                                    |
| FS                                                                                                 | 0                                                                                                    | 0                                                                                                    |             |                                            |                                                                                                    |                                                                                                    |
| NOT SUBMITTED                                                                                      | 16                                                                                                    | 94                                                                                                    |             |                                            |                                                                                                    |                                                                                                    |
|                                                                                                    |                                                                                                    | Percentage Passed                                                                                                    | 6%          |                                            |                                                                                                    |                                                                                                    |
| have evidence of th                                                                                | ne following modera                                                                                                    | tion activities in this unit                                                                                                    | (Find out m | nore abo                                   | ut moderation here)                                                                                                    |                                                                                                    |
| have evidence of th                                                                                | ne following modera<br>Pre-Task Moderat                                                                                                    | tion activities in this unit                                                                                                    | (Find out m | iore abo                                   | ut moderation here)<br>Pre-Marking Moderation Activities                                                                                                    | During or Post-Marking Moderation                                                                                                    |
| have evidence of th<br>* Markin<br>te                                                              | ne following modera<br>Pre-Task Moderat<br>ng criteria for all ta<br>aching staff (or pe                                                                                                    | tion activities in this unit<br>ion Activities<br>sks reviewed by all<br>er if single marker)                                                                                                    | (Find out m | * A sma<br>marke                           | ut moderation here)<br>Pre-Marking Moderation Activities<br>Il number of submitted tasks marked by ALL<br>rs and results shared to calibrate judgement<br>before marking hearing                                                                                                    | During or Post-Marking Moderation<br>Activities<br>* Exchange marking                                                                                                    |
| have evidence of th<br>* Markin<br>te<br>* Teaching sta<br>alignment betwe                         | ne following moderat<br>Pre-Task Moderat<br>ng criteria for all ta<br>aching staff (or pr<br>off briefed to ensui<br>een outcomes, as:                                                                                                    | tion activities in this unit<br>ion Activities<br>sks reviewed by all<br>er if single marker)<br>re understanding of<br>essment tasks and<br>teaching ask and                                                                               | (Find out m | <sup>t</sup> A sma<br>marke                | ut moderation here) Pre-Marking Moderation Activities Il number of submitted tasks marked by ALL rs and results shared to calibrate judgement before marking begins * Annotated samples of student responses vue to all teaching staff or available for peer                                                                                                    | During or Post-Marking Moderation<br>Activities<br>* Exchange marking<br>* Double marking                                                                                                    |
| have evidence of th<br>* Markin<br>te<br>* Teaching sta<br>alignment betwe                         | ne following modera<br>Pre-Task Moderat<br>ng criteria for all ta<br>aching staff (or pa<br>ff briefed to ensus<br>een outcomes, ass                                                                                                    | tion activities in this unit<br>ion Activities<br>sks reviewed by all<br>er if single marker)<br>re understanding of<br>essment tasks and<br>teaching activities                                                                            | (Find out m | * A sma<br>marke<br>distribu               | ut moderation here)<br>Pre-Marking Moderation Activities<br>Il number of submitted tasks marked by ALL<br>rs and results shared to calibrate judgement<br>before marking begins<br>* Annotated samples of student responses<br>uted to all teaching staff or available for peer<br>review                                                                                                    | During or Post-Marking Moderation<br>Activities<br>* Exchange marking<br>* Double marking<br>* Double blind marking                                                                                                    |
| have evidence of th<br>* Markin<br>te<br>* Teaching sta<br>alignment betwe                         | ne following modera<br>Pre-Task Moderat<br>ag criteria for all ta<br>aching staff (or pi<br>aff briefed to ensui<br>een outcomes, as:                                                                                                    | tion activities in this unit<br>ion Activities<br>sks reviewed by all<br>er if single marker)<br>re understanding of<br>essment tasks and<br>teaching activities                                                                            | (Find out m | * A sma<br>marke<br>distribu               | ut moderation here)<br>Pre-Marking Moderation Activities<br>Il number of submitted tasks marked by ALL<br>rs and results shared to calibrate judgement<br>before marking begins<br>* Annotated samples of student responses<br>uted to all teaching staff or available for peer<br>review                                                                                                    | During or Post-Marking Moderation<br>Activities  * Exchange marking  * Double marking  * Double blind marking  * Review sample of marked<br>tasks at all grade                                                               |
| have evidence of th<br>* Markin<br>te<br>* Teaching sta<br>alignment betwee<br>Comment on the succ | ne following modera<br>Pre-Task Moderat<br>og oriteria for all ta<br>aching staff (or pr<br>iff briefed to ensu<br>iff briefed to ensu<br>ieen outcomes, as:<br>cocess of moderation                                                                                                    | tion activities in this unit<br>ion Activities<br>sks reviewed by all<br>er if single marker)<br>re understanding of<br>sessment tasks and<br>teaching activities                                                                           | (Find out m | * A sma<br>marke<br>distribu               | ut moderation here) Pre-Marking Moderation Activities II number of submitted tasks marked by ALL s and results shared to calibrate judgement before marking begins * Annotated samples of student responses uted to all teaching staff or available for peer review of standards, with reference to all locations where the unit is                                                                                                    | During or Post-Marking Moderation<br>Activities<br>* Exchange marking<br>* Double marking<br>* Double blind marking<br>* Review sample of marked<br>tasks at all grade<br>s offered:                                         |
| have evidence of th<br>* Markin<br>te<br>* Teaching sta<br>alignment betwe<br>Comment on the suc   | e following modera<br>Pre-Task Moderat<br>og criteria for all ta<br>aching staff (or pr<br>fif briefed to ensu<br>teen outcomes, as:                                                                                                    | tion activities in this unit<br>ion Activities<br>sks reviewed by all<br>er if single marker)<br>re understanding of<br>essment tasks and<br>teaching activities                                                                            | (Find out m | * A sma<br>marke<br>distribu               | ut moderation here) Pre-Marking Moderation Activities II number of submitted tasks marked by ALL rs and results shared to calibrate judgement before marking begins * Annotated samples of student responses uted to all teaching staff or available for peer review of standards, with reference to all locations where the unit is                                                                                                    | During or Post-Marking Moderation<br>Activities  * Exchange marking  * Double marking  * Double blind marking  * Double blind marking  * Review sample of marked<br>tasks at all grade<br>boundaries s offered:              |
| have evidence of th<br>* Markin<br>te<br>* Teaching sta<br>alignment betwe<br>Comment on the suc   | te following modera<br>Pre-Task Moderat<br>Ing criteria for all ta<br>aching staff (or pa-<br>tiff briefed to ensu-<br>ten outcomes, ass<br>coess of moderation                                                                                                    | tion activities in this unit<br>ion Activities<br>sks reviewed by all<br>er if single marker)<br>re understanding of<br>teasment tasks and<br>teaching activities                                                                           | (Find out m | * A sma<br>marke<br>distribu               | ut moderation here) Pre-Marking Moderation Activities Il number of submitted tasks marked by ALL rs and results shared to calibrate judgement before marking begins * Annotated samples of student responses tued to all teaching staff or available for peer review of standards, with reference to all locations where the unit is                                                                                                    | During or Post-Marking Moderation<br>Activities  * Exchange marking  * Double marking  * Double blind marking * Double blind marking * Review sample of marked tasks at all grade boundaries s offered:                      |
| have evidence of th<br>* Markin<br>te<br>* Teaching sta<br>alignment betwee<br>Comment on the suc  | ne following modera<br>Pre-Task Moderat<br>Ing criteria for all ta<br>aching staff (or pa<br>diff briefed to ensure<br>the outcomes, as<br>cocess of moderation<br>in the grade distribu                                                                                                    | tion activities in this unit<br>ion Activities<br>text reviewed by all<br>ter if single marker)<br>re understanding of<br>teaching activities<br>n activities in this unit to e<br>ution, with a particular foo                             | (Find out m | <sup>t</sup> A sma<br>marke<br>distribu    | ut moderation here) Pre-Marking Moderation Activities Il number of submitted tasks marked by ALL rs and results shared to calibrate judgement before marking begins * Annotated samples of student responses ted to all teaching staff or available for peer review of standards, with reference to all locations where the unit is as and spread of grades, including any differences across lo                                                          | During or Post-Marking Moderation<br>Activities  * Exchange marking  * Double marking  * Double blind marking * Double blind marking * Review sample of marked tasks at all grade boundaries s offered:                      |
| Markin<br>* Markin<br>te<br>* Teaching sta<br>alignment betwee<br>Comment on the suc               | ne following moderat<br>Pre-Task Moderat<br>ag criteria for all ta<br>aching staff (or pa<br>off briefed to ensur-<br>teen outcomes, as<br>cocess of moderation<br>in the grade distribu-                                                                                                    | tion activities in this unit<br>ion Activities<br>sks reviewed by all<br>er if single marker)<br>re understanding of<br>teaching activities<br>a activities in this unit to e<br>ution, with a particular foo                               | (Find out m | tore abo<br>* A sma<br>marke<br>distribu   | ut moderation here) Pre-Marking Moderation Activities Il number of submitted tasks marked by ALL rs and results shared to calibrate judgement before marking begins * Annotated samples of student responses ted to all teaching staff or available for peer review of standards, with reference to all locations where the unit is as and spread of grades, including any differences across lo                                                          | During or Post-Marking Moderation<br>Activities  * Exchange marking  * Double marking  * Double blind marking * Double blind marking * Review sample of marked<br>tasks at all grade<br>boundaries s offered:                |
| Markin<br>* Markin<br>te<br>* Teaching sta<br>alignment betwee<br>Comment on the suc               | ne following moderat<br>Pre-Task Moderat<br>ag criteria for all ta<br>aching staff (or pa<br>ff briefed to ensur-<br>een outcomes, ass<br>coess of moderation<br>in the grade distribu                                                                                                    | tion activities in this unit<br>ion Activities<br>sks reviewed by all<br>er if single marker)<br>re understanding of<br>teaching activities<br>n activities in this unit to e                                                               | (Find out m | tore abo<br>* A sma<br>marke<br>distribu   | ut moderation here) Pre-Marking Moderation Activities Il number of submitted tasks marked by ALL rs and results shared to calibrate judgement before marking begins * Annotated samples of student responses ted to all teaching staff or available for peer review of standards, with reference to all locations where the unit is es and spread of grades, including any differences across lo                                                          | During or Post-Marking Moderation<br>Activities<br>* Exchange marking<br>* Double marking<br>* Double blind marking<br>* Double blind marking<br>* Review sample of marked<br>tasks at all grade<br>boundaries<br>s offered: |
| have evidence of th     * Markin     te     * Teaching sta     alignment betwee                    | e following modera<br>Pre-Task Moderat<br>ag criteria for all ta<br>aching staff (or pa<br>ff briefed to ensur-<br>een outcomes, ass<br>coess of moderation<br>in the grade distribu                                                                                                    | tion activities in this unit<br>ion Activities<br>sks reviewed by all<br>er if single marker)<br>re understanding of<br>teaching activities<br>n activities in this unit to e<br>ution, with a particular foc                               | (Find out m | * A sma<br>marke<br>distribu               | ut moderation here) Pre-Marking Moderation Activities Il number of submitted tasks marked by ALL rs and results shared to calibrate judgement before marking begins * Annotated samples of student responses ted to all teaching staff or available to peer review of standards, with reference to all locations where the unit is es and spread of grades, including any differences across lo                                                           | During or Post-Marking Moderation<br>Activities  * Exchange marking  * Double marking  * Double blind marking * Double blind marking * Review sample of marked<br>tasks at all grade<br>boundaries s offered:                |
| have evidence of th     * Markin     te     * Teaching sta     alignment betwee                    | e following modera<br>Pre-Task Moderat<br>aching staff (or pa<br>aching staff (or pa<br>aching staff | tion activities in this unit<br>ion Activities<br>sks reviewed by all<br>er if single marker)<br>re understanding of<br>eaching activities<br>n activities in this unit to en-<br>tion, with a particular for<br>this teaching period, plea | (Find out m | * A sma<br>marke<br>distribu<br>usass rate | ut moderation here) Pre-Marking Moderation Activities Il number of submitted tasks marked by ALL rs and results shared to calibrate judgement before marking begins * Annotated samples of student responses ted to all teaching staff or available for peer review of standards, with reference to all locations where the unit is es and spread of grades, including any differences across lo improvement actions for the Unit Review Committee to app | During or Post-Marking Moderation<br>Activities<br>* Exchange marking<br>* Double marking<br>* Double blind marking<br>* Double blind marking<br>* Review sample of marked<br>tasks at all grade<br>boundaries<br>s offered: |

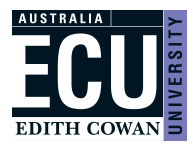

Once the submission is successful, the following page will appear and an email detailing the submission will be sent to the UC.

| MARKS RECORDING SYSTEM<br>EDITH COWAN UNIVERSITY                                                                             | EDITH COWAN |
|----------------------------------------------------------------------------------------------------|-------------|
| User. CROPLEY, Tom                                                                                                    | Logout      |
| You have submitted marks for 2020 FULL YEAR, DAN3222 ML ON. You will receive a confirmation email detailing your submission. |             |

The table of units available for marks upload will continue to display the 'Marks Outstanding' indicator until all submitted marks for that unit offering have been approved by the ADTL.

Hovering the cursor over the exclamation point will display the number of outstanding marks (note this display may not work in all browsers).

# MARKS RECORDING SYSTEM EDITH COWAN UNIVERSITY

| View 👻 🕎        | Detach   |                   |                                 |          |            |                      |   |
|-----------------|----------|-------------------|---------------------------------|----------|------------|----------------------|---|
|                 | ACC      |                   |                                 |          |            |                      |   |
| Teaching Period | Unit 🔺 💌 | Title             | LMS Site                        | Location | Unit Class | Marks<br>Outstanding |   |
| 2019 SEMESTER 2 | ACC1100  | Accounting I test | ACC1100.2019.2.ONCAMPUS_OFFCAMP | ES       | OFF        | Ν                    |   |
| 2021 SEMESTER 1 | ACC1100  | Accounting I test | M ACC1100.2021.1.ALL            | BU       | ON         |                      |   |
| 2020 SEMESTER 1 | ACC1100  | Accounting I test | ACC1100.2020.1.ONCAMPUS_OFFCAMP | , 10     | ON         | Ν                    |   |
| 2021 SUMMER     | ACC1100  | Accounting I test | M ACC1100.2021.0.ALL            | ES       | OFF        | Ν                    |   |
| 2022 SUMMER     | ACC1100  | Accounting I test | 5795.ACC1100.2                  | ABT      | IP ON      | Ν                    |   |
| 2022 SUMMER     | ACC1100  | Accounting I test | 5795.ACC1100.2                  | MDS      | IP ON      | N                    |   |
| 2021 SEMESTER 1 | ACC1100  | Accounting I test | M ACC1100.2021.1.ALL            | JO SON   | ne marks   |                      |   |
| 2021 SEMESTER 1 | ACC2250  | Accounting II     | M ACC2250.2021.1.ALL            | ES OUT   | standing   | 0                    |   |
| 2020 SEMESTER 1 | ACC2250  | Accounting II     | ACC2250.2020.1.ONCAMPUS_OFFCAMP | , 10     | ON         | N                    | - |

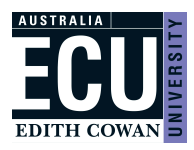

## Associate Dean, Teaching and Learning (ADTL)

After logging into the Marks Recording System (MRS) from the <u>Staff Portal</u> - Easy Logins, the ADTL will see a list of unit offerings for their school with marks awaiting approval. If the ADTL has both approval and upload access they will first need to select 'Approve uploaded marks'.

The table of units includes columns that indicate if the set of marks awaiting approval contains new and/or amended marks. Select a unit offering to proceed to the approval steps.

| CROPLEY, Tom       |                    |                                                                |                |            |           | L.               |
|--------------------|--------------------|----------------------------------------------------------------|----------------|------------|-----------|------------------|
| u may see which ma | arks are outstandi | ng and which have been submitted in the Head of School Marks A | pproval Report |            |           |                  |
| eaching Period     | Unit               | Title                                                          | Location       | Unit Class | New Marks | Amended<br>Marks |
| 020 FULL YEAR      | DAN3222            | Performance 3                                                  | ML             | ON         | 0         | N                |
| 020 SEMESTER 1     | ACC6020            | Accounting for Managerial Planning and Control                 | JO             | ON         |           | Ν                |
| 020 SEMESTER 1     | LAW3103            | Equity                                                         | ES             | OFF        | 0         | N                |
| 020 SEMESTER 1     | MKT3601            | Marketing Strategy                                             | JO             | ON         | 0         | N                |
| 020 SEMESTER 1     | MKT2700            | Retail Marketing                                               | ES             | OFF        | 0         | N                |
| 020 SEMESTER 1     | ECF6120            | Credit and Lending Decisions                                   | JO             | ON         |           | N                |
| 020 SEMESTER 1     | LAW1600            | Legal Writing and Research                                     | OL             | ON         | 0         | Ν                |
| 019 SEMESTER 2     | ACT2007            | Dynamic Voice                                                  | ML             | ON         | N         | 0                |
| 019 SEMESTER 2     | ACT1005            | Acquiring Basic Acting Skills                                  | ML             | ON         | N         | 2                |
| 019 SEMESTER 1     | LAW3103            | Equity                                                         | ES             | OFF        | N         |                  |

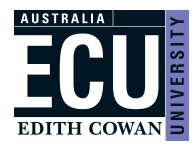

The grade distribution will be displayed as well as all recorded comments the Unit Coordinator has entered.

Comments will be categorised based on the comment fields at mark submission:

MODERATION

for the "Please comment on the moderation strategies undertaken as part of the unit quality assurance" field DISTRIBUTION

for the "Comment on how the grade distribution aligns with the ECU expected grade distribution and any future actions" field

OTHER

for the "Please record any further comment you wish to make to the ADTL regarding the submission of your marks" field (if nothing is entered this auto-populates with "Automated comment: marks submitted for approval")

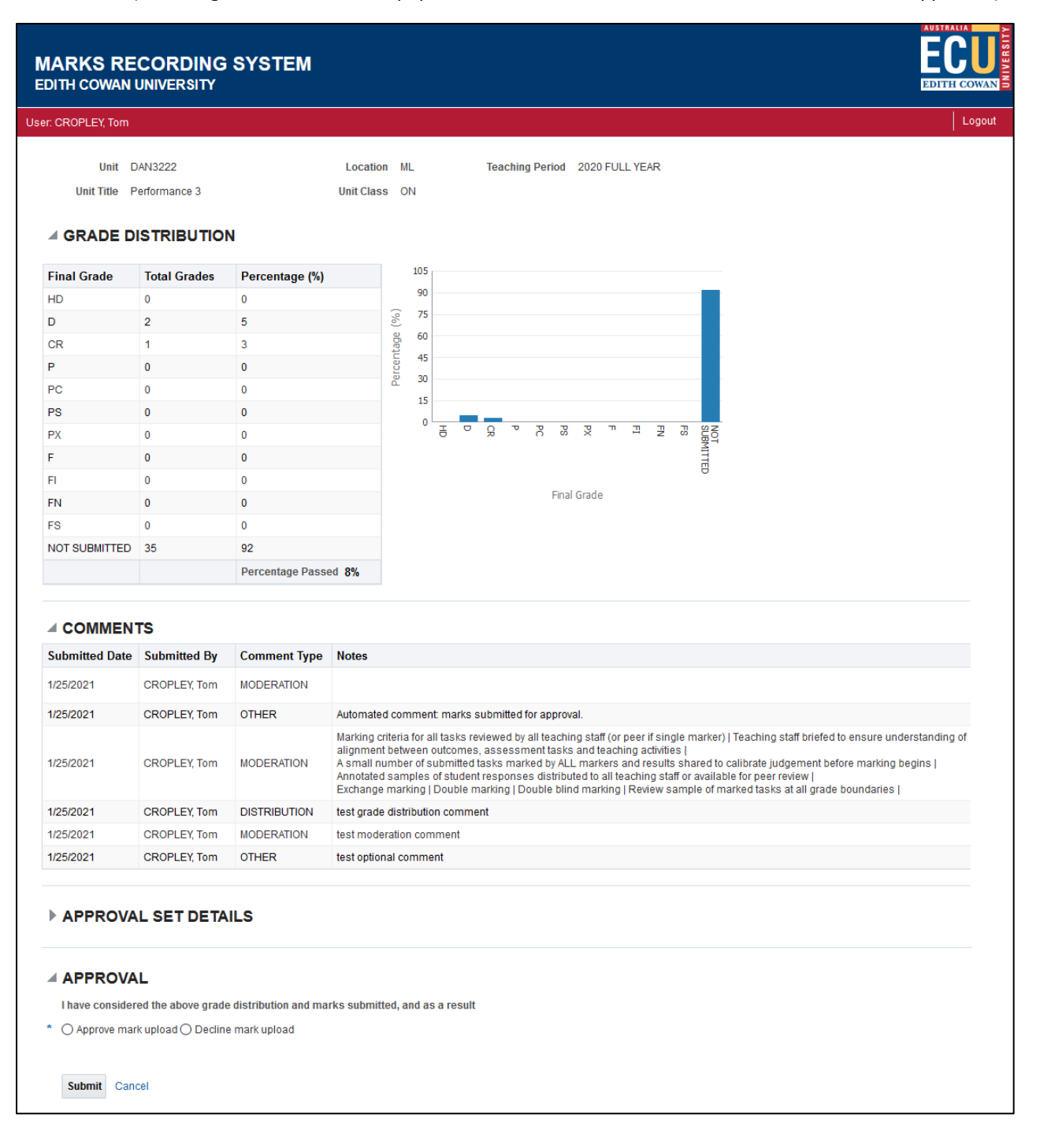

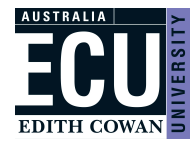

The 'Approval Set Details' on this page can be expanded to show the students for the current submission.

| APPROVAL SET DETAILS |                                 |              |      |               |             |  |  |  |
|----------------------|---------------------------------|--------------|------|---------------|-------------|--|--|--|
| Student ID           | Name                            | Current Mark | Mark | Current Grade | Final Grade |  |  |  |
| 10461393             | BROWN, Nina                     |              | 63   |               | CR          |  |  |  |
| 10461281             | CARR, Maddison Courtney Georgia |              | 71   |               | D           |  |  |  |
| 10461379             | BOUGHTON, Jaslyn                |              | 70   |               | D           |  |  |  |

The ADTL can either approve or decline the mark submission using the options at the bottom of the page and then click 'Submit'. Selecting 'Decline mark upload' will prompt a mandatory 'Reason for decline' comment field. If declined, the ADTL will need to enter a reason for declining and the UC will be sent an email with the reason. The UC will then need to resubmit accordingly.

| I have considered the above grade distribution and marks submitted, and as a result |  |
|-------------------------------------------------------------------------------------|--|
| * 🔿 Approve mark upload 🖲 Decline mark upload                                       |  |
| Reason for decline: *                                                               |  |
| Submit Cancel                                                                       |  |

Once approved or declined, the ADTL will be returned to their list of units awaiting approval with an action note above the table of units denoting what was actioned.

| MARKS REC                                     | MARKS RECORDING SYSTEM                                                                                                    |                                                |          |            |           |                  |  |  |  |  |
|-----------------------------------------------|----------------------------------------------------------------------------------------------------|------------------------------------------------|----------|------------|-----------|------------------|--|--|--|--|
| User: CROPLEY, Tom                            | ser: CROPLEY, Tom                                                                                                    |                                                |          |            |           |                  |  |  |  |  |
| You have actioned man<br>You may see which ma | You have actioned marks upload for 2020 FULL YEAR DAN3222 ML ON with action APPROVE<br>You may see which marks are outstanding and which have been submitted in the Head of School Marks Approval Report |                                                |          |            |           |                  |  |  |  |  |
|                                               |                                                                                                    |                                                |          |            |           |                  |  |  |  |  |
| Teaching Period                               | Unit                                                                                                    | Title                                          | Location | Unit Class | New Marks | Amended<br>Marks |  |  |  |  |
| 2020 SEMESTER 1                               | ACC6020                                                                                                    | Accounting for Managerial Planning and Control | OC       | ON         | 2         | Ν                |  |  |  |  |
| 2020 SEMESTER 1                               | LAW3103                                                                                                    | Equity                                         | ES       | OFF        | 2         | Ν                |  |  |  |  |

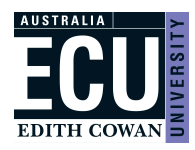

### Frequently Asked Questions

#### **Unit Coordinator**

#### 1. Why can't I see my unit offering?

- You must be the current unit coordinator or have been recorded as the unit coordinator within the last 12 months

- Unit offerings older than 2 years are not available in MRS to upload marks; a result amendment form needs to be submitted to <u>examsubmissions@ecu.edu.au</u>

- By default, only current teaching periods display. If 30 days have passed since the end of a particular teaching period, you will need to change the view to show all teaching periods

| MARKS RECORDING SYSTEM<br>EDITH COWAN UNIVERSITY | EDITH COWAN |
|--------------------------------------------------|-------------|
| User: CROPLEY, Tom                               | Logout      |
| View 🗸 🔄 Detach                                  |             |

| Current Teaching Periods                                  |   |                                    |                                   |          |            |                      |
|-----------------------------------------------------------|---|------------------------------------|-----------------------------------|----------|------------|----------------------|
| <ul> <li>All Teaching Periods</li> <li>Columns</li> </ul> | - | Title                              | LMS Site                          | Location | Unit Class | Marks<br>Outstanding |
| Datast                                                    | - | Ecology of Children and Families 2 | CHN1102.2020.2.ONCAMPUS           | OL       | ON         | 0                    |
| Detach                                                    | _ | Spoken Language in Primary School  | LAN1260.2020.2.OFFCAMPUS          | ES       | OFF        |                      |
| Sort                                                      | • | Emergency Mental Health Response   | PST1106.2020.2.ONCAMPUS_OFFCAMPUS | ES       | OFF        | 0                    |
| Reorder Columns                                           |   | Spoken Language in Primary School  | LAN1260.2020.2.ONCAMPUS           | ML       | ON         | 0                    |
| <ul> <li>Query by Example</li> </ul>                      |   | Spoken Language in Primary School  | LAN1260.2020.2.ONCAMPUS           | BU       | ON         | 0                    |
| 2020 SEMESTER 2 CHINTIU2                                  | _ | Ecology of Children and Families 2 | CHN1102.2020.2.OFFCAMPUS          | ES       | OFF        | 0                    |

#### 2. Why do the marks in MRS not match what I added in Canvas' Gradebook?

- It is possible the column mapping in MRS is not reflective of the columns you are using in Gradebook From the MRS page where you see the marks, *select* 'Edit Mapping' and cross-check the MRS mapping with your Gradebook columns.

| Marks Validation                                                                                                 |      |        |             |                    |                        |               |                |                    |
|----------------------------------------------------------------------------------------------------|------|--------|-------------|--------------------|------------------------|---------------|----------------|--------------------|
| A Warning                                                                                                    |      |        |             |                    |                        |               |                |                    |
| You must map your grade centre columns to show marks. If you see no marks, you must map your grade centre column |      |        |             |                    |                        |               |                |                    |
| View 🔻                                                                                                    | Forr | mat 💌  | 🔹 Reload Ma | rks 🖉 Edit Mapping | Detach                 |               |                |                    |
| Student                                                                                                    | ID   | Surnar | ne          | Given Names        | Unit Attempt<br>Status | Total<br>Mark | Final<br>Grade | Validation Message |

#### 3. How do I submit a supplementary exam/assessment result?

- You do not change any assessment grades in Gradebook; instead open the unit offering from MRS

Any students with a supplementary exam/assessment (S grade) will display in MRS with an 'S' in a drop-down list of values where you will need to select a PS (pass supplementary) or an FS (fail supplementary) and then proceed with the regular marks submission.

- If the original total mark was less than 50, a PS will update the mark to 50, once approved; an FS will leave the mark as is

- If the original total mark was greater than 50, either a PS or FS will leave the mark as is

#### 4. I can see a validation message against marks, why can't I submit them?

- Any validation messages in MRS will prevent the mark submission. The following are examples of possible messages:

#### - 'Student must have marks for all assessments submitted before a final mark can be loaded.'

The student is missing a mark in Gradebook for one or more of the columns you are using to map your assessments in MRS. Check your column mapping is correct in MRS by *selecting* the 'Edit Mapping' button and comparing it with *Gradebook*. If the mapping is correct make sure the student has a grade in each of the relevant columns in *Gradebook*.

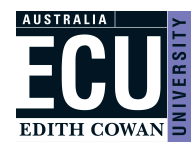

## - 'The student's latest outcome was processed by Assessments. Submit updates on a Result Amendment form by email to examsubmissions@ecu.edu.au.'

You cannot submit marks in MRS over a grade that was processed by Assessments.

#### - 'Outcomes resulting from a DE cannot be overwritten until DD-MM-YYYY.'

Deferred exam outcomes cannot be submitted until the deferred exam period has commenced as per date in validation message.

#### - 'Outcomes resulting from an AE cannot be overwritten until DD-MM-YYYY.'

Similarly to the above, alternate exam outcomes cannot be submitted until the alternate exam period has commenced as per date in validation message.

#### - '[Assessment item] mark must be between 0 and [max assessment %].'

The mark will display in MRS with a caution icon indicating the mark is not valid. First check your column mapping is correct in MRS by *selecting* the 'Edit Mapping' button and comparing it with Gradebook. If the mapping is correct make sure the Gradebook mark does not exceed the % apportion for the assessment item.

#### - '[Assessment item] must be contained within the grading schema.'

The mark will display in MRS with a caution icon indicating the mark is not valid for the unit offering grading schema. First check your column mapping is correct in MRS by *selecting* the 'Edit Mapping' button and comparing it with Gradebook. If the mapping is correct, make sure the Gradebook mark is correct for the unit grading schema.

#### 5. Why is the final grade showing as FI (or UF) when the student has achieved a total mark of 50% or above?

- These grades are relevant for units that have mandatory to pass assessment items. Mandatory assessment items are set up via CAPS

- If a student does not achieve 50% or greater for a mandatory to pass assessment item, but achieves a total mark of 50% or above, MRS will calculate the grade as FI (Fail Incomplete) for grading schema 1 units, or UF (Undifferentiated Fail) for grading schema 2 units

Example: A grading schema 1 unit has a mandatory to pass 'Final Exam' worth 50%. A student achieves 24% in the 'Final Exam' but has achieved a 51% total mark for the unit including all other assessments. Due to the student failing the mandatory 'Final Exam' their final grade in MRS calculates as FI.

#### 6. What is the 'Participation P/F' assessment item in MRS?

- This assessment item is created if the unit has a mandatory assessment item to pass the participation component that is not otherwise part of the standard unit assessments. This participation assessment item can be seen on the unit outline under 'Unit Detail' where 'Must students meet participation criteria' shows as Yes.

#### 7. What should I do if a student has outstanding assessment item marks?

- Any assessment items for which you do not have a mark, should be left blank in Gradebook. Only final grades for students with marks for all assessment items will be submitted to the ADTL for approval.

#### 8. How do I record an FN - Fail (No Submission) - grade?

- If a student has a 0 recorded for all assessment items, a drop-down list of values will display in MRS. From this list you will have the option to select an FN or the relevant grading schema fail grade (N, UF) and proceed with the regular upload.

#### 9. What if the assessment items I am marking against do not match what is shown in MRS?

- If the assessment items do not match i.e. different percentage weightings or completely different items, check the assessment items against the unit outline in CAPS; the CAPS data should reflect MRS

If the data in MRS and CAPS is different, please contact <u>business.support@ecu.edu.au</u> to make the appropriate changes. If the assessment items you require are different to CAPS, you will need to get approval from your ADTL as this goes against the Assessments Policy.

#### 10. An error message is appearing preventing me from selecting a unit offering, how do I proceed?

- If you see a java related error message and it stops you from accessing the unit offering to upload marks, contact elearningassist@ecu.edu.au

It may be due to multiple blackboard sites existing against the unit offering which needs to be resolved by eLearning Assist.

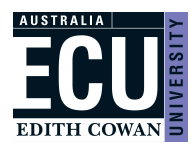

## **Appendix A Assessment Types**

ANN Annotated Bibliography

ASS Assignment

CSE Case Study

CWK Creative Work

ESY Essay

EXE Exercise

**EXG Exegesis** 

**EXM Examination** 

**JRN** Journal

LAB Laboratory Work

LIT Literature Review

PAR Participation

PER Performance

POR Portfolio

**POS Poster** 

**PRE** Precis

**PRJ Project** 

**PRT Practicum** 

**PSN** Presentation

**REF Reflective Practice** 

**REP Report** 

**REV Review** 

**RSP** Research Paper

**THS** Thesis

TST Test

TUT Tutorial Presentation

VIV Viva

WRK Workshop

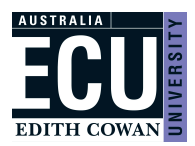

## Appendix B Grading Schemas and Codes (version 2: used 2020 onwards).

Note: In 2020 new Grading Schema versions were implemented. Any unit offerings from 2020 onwards will follow the new versions.

| Grade | Description                                                                     | Percentage |
|-------|---------------------------------------------------------------------------------|------------|
| HD    | High distinction                                                                | 80-100     |
| D     | Distinction                                                                     | 70-79      |
| CR    | Credit                                                                          | 60-69      |
| Р     | Pass                                                                            | 50-59      |
| PC    | Pass (conceded)                                                                 | 45-100     |
| F     | Fail                                                                            | 0-49       |
| FN    | Fail (no submission)                                                            | 0          |
| Н     | Results not available                                                           |            |
| DE    | Deferred assessment approved                                                    |            |
| AE    | Alternate Exam Approved                                                         |            |
| PX    | Exchange studies passed                                                         |            |
| FX    | Exchange studies failed                                                         |            |
| PS    | Pass (supplementary)                                                            | 50-100     |
| FS    | Fail (supplementary)                                                            | 0-49       |
| RW    | Result Withheld                                                                 |            |
| S     | Supplementary                                                                   |            |
| Т     | Tuition only (for non-award students where no formal assessment conducted)      |            |
| W     | Withdrawn (after HECS census date)                                              |            |
| W/F   | Withdrawn early (up to the census date - administrative grade only, does not    |            |
| VVE   | appear on a student's official statement of academic record)                    |            |
| WF    | Withdrawn Fail                                                                  |            |
| WL    | Withdrawn late (without penalty)                                                |            |
| WR    | Withdrawn - with remission (after census date - administrative grade only, does |            |
|       | not appear on a student's official statement of academic record)                |            |
| FI    | Fail (incomplete)                                                               | 50-100     |
| NP    | Withdrawn – not participating                                                   |            |
| 4.0   | Result not available due to student being a member of the Australian Defence    |            |
| AR    | Force (ADF) on transfer                                                         |            |

Grading Schema One (used for standard coursework units)

Grading Schema two (used for Undifferentiated Pass/Fail units inc. practical units or work-integrated learning).

| Grade | Description                                                                                   |
|-------|-----------------------------------------------------------------------------------------------|
| UP    | Undifferentiated pass                                                                         |
| UF    | Undifferentiated fail                                                                         |
| PS    | Pass (supplementary)                                                                          |
| PX    | Exchange studies passed                                                                       |
| Н     | Result not available                                                                          |
| FS    | Fail (supplementary)                                                                          |
| FX    | Exchange studies failed                                                                       |
| FN    | Fail (no submission)                                                                          |
| W     | Withdrawn (after HECS census date)                                                            |
| WE    | Withdrawn early (up to the census date - administrative grade only, does not appear on        |
|       | a student's official statement of academic record)                                            |
| WF    | Withdrawn Fail                                                                                |
| WL    | Withdrawn late (without penalty)                                                              |
| WR    | Withdrawn - with remission (after census date - administrative grade only, does not appear on |
|       | a student's official statement of academic record)                                            |
| WC    | Withdrawn - enrolment cancelled (after census date -unpaid fees - administrative grade only,  |
|       | does not appear on a student's official statement of academic record)                         |
| AR    | Result not available due to student being a member of the Australian Defence Force (ADF) on   |
|       | transfer                                                                                      |

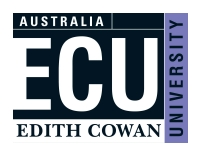

## Appendix C Grading Schemas and Codes (version 1: used 2019 and prior).

Grading Schema One (used for standard coursework units) Version 1: Used 2019 and prior

| Grade | Description                                                                     | Percentage |
|-------|---------------------------------------------------------------------------------|------------|
| HD    | High distinction                                                                | 80-100     |
| D     | Distinction                                                                     | 70-79      |
| CR    | Credit                                                                          | 60-69      |
| С     | Pass                                                                            | 50-59      |
| С*    | Pass (conceded)                                                                 | 45-100     |
| N     | Fail                                                                            | 0-49       |
| Н     | Results not available                                                           |            |
| AE    | Alternate exam approved                                                         |            |
| DE    | Deferred assessment approved                                                    |            |
| EX    | Exempt                                                                          |            |
| FX    | Exchange studies failed                                                         |            |
| PS    | Pass (supplementary)                                                            | 50-100     |
| FS    | Fail (supplementary)                                                            | 0-49       |
| S     | Supplementary                                                                   |            |
| Т     | Tuition only (for non-award students where no formal assessment conducted)      |            |
| W     | Withdrawn (after HECS census date)                                              |            |
| WE    | Withdrawn early (up to the census date - administrative grade only, does not    |            |
| \A/E  | Withdrawn Fail                                                                  |            |
|       |                                                                                 |            |
| VVL   | withdrawn late (without penalty)                                                |            |
| WR    | Withdrawn - with remission (after census date - administrative grade only, does |            |
|       | not appear on a student's official statement of academic record)                | 50.400     |
| FI    | Fail (incomplete)                                                               | 50-100     |
| XS    | Exchange studies completed                                                      |            |
| AR    | Result not available due to student being a member of the Australian Defence    |            |
|       | Force (ADF) on transfer                                                         |            |

## Grading Schema Two (Used for performance and/or practical based units) **Version 1: Used 2019 and prior**

| Grade | Description                                                                                   |
|-------|-----------------------------------------------------------------------------------------------|
| PH    | High distinction                                                                              |
| PD    | Distinction                                                                                   |
| РС    | Credit                                                                                        |
| PP    | Pass                                                                                          |
| F     | Undifferentiated fail                                                                         |
| Н     | Result not available                                                                          |
| EX    | Exempt                                                                                        |
| FX    | Exchange studies failed                                                                       |
| W     | Withdrawn (after HECS census date)                                                            |
| WE    | Withdrawn early (up to the census date - administrative grade only, does not appear on        |
|       | a student's official statement of academic record)                                            |
| WF    | Withdrawn Fail                                                                                |
| WL    | Withdrawn late (without penalty)                                                              |
| WR    | Withdrawn - with remission (after census date - administrative grade only, does not appear on |
|       | a student's official statement of academic record)                                            |
| WC    | Withdrawn - enrolment cancelled (after census date -unpaid fees - administrative grade only,  |
|       | does not appear on a student's official statement of academic record)                         |
| AR    | Result not available due to student being a member of the Australian Defence Force (ADF) on   |
|       | transfer                                                                                      |

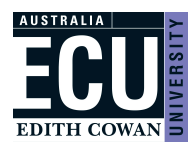

Grading Schema Four (used for undifferentiated pass/fail units) This was replaced in 2020 with Grading Schema 2 version 2 Version 1: Used 2019 and prior

| Grade | Description                                                                                   |
|-------|-----------------------------------------------------------------------------------------------|
| Ρ     | Undifferentiated pass                                                                         |
| F     | Undifferentiated fail                                                                         |
| Н     | Result not available                                                                          |
| EX    | Exempt                                                                                        |
| FX    | Exchange studies failed                                                                       |
| W     | Withdrawn (after the financial penalty/census date)                                           |
| WE    | Withdrawn early (up to the census date - administrative grade only, does not appear on        |
|       | a student's official statement of academic record)                                            |
| WF    | Withdrawn Fail                                                                                |
| WL    | Withdrawn late (without penalty)                                                              |
| WR    | Withdrawn - with remission (after census date - administrative grade only, does not appear on |
|       | a student's official statement of academic record)                                            |
|       | Withdrawn - enrolment cancelled (after census date -unpaid fees - administrative grade only,  |
| vvC   | does not appear on a student's official statement of academic record)                         |
| XS    | Exchange studies completed                                                                    |
| AR    | Result not available due to student being a member of the Australian Defence Force (ADF)on    |
|       | transfer                                                                                      |

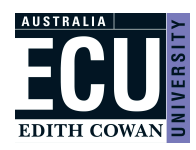

## Appendix D Rules for Deriving the Grade

- 1. There are built in checks that the values entered match the grading schema of the unit *e.g.* weighted marks cannot be above the weight value, UP or UF must be entered for pass/fail assessment types etc.
- 2. Some units can have a mandatory participation component (this is Yes/No question set in CAPS). If this is the case an extra column will appear in *Canvas Gradebook* of *Participation P/F* and this must have a P, or an F entered. If this is set to F, then the final grade will be Fail Incomplete (FI) even if the total of the other marks is >=50
- 3. Some assessment items are set as 'mandatory' in CAPS. If a student does not have a pass mark in a *Canvas Gradebook* column (>=50 or P) then the derived grade will be Fail Incomplete(FI). This is even if the total of the other marks would otherwise have given them a pass. Fail Incomplete students can be awarded a Supplementary Exam
- 4. If a student is missing marks for mandatory assessments a final mark will not be able to be uploaded.
- 5. If the student has ever had an Academic Hold (AH) recorded against the unit attempt a final mark cannot be uploaded, it must be processed manually by the Assessments team
- 6. If a student has a Deferred Exam (DE) recorded a final mark will not be able to be uploaded until the DE exam period opens
- 7. If a student has been awarded a Supplementary Exam (S) the Marks Recording System will allow the user to select either PS or FS from the drop-down list. If the student doesn't sit the Supplementary Exam, it must be dealt with manually in conjunction with the Assessments team not through the MRS. A PS will result in a mark of 50 and grade of PS (or the original mark if the previous grade had been a Fail Incomplete and the first mark was higher than 50). An FS will result in the original mark and a grade of FS
- 8. If a student has a mark of 0 recorded in *Canvas Gradebook* for all assessment items, when viewing the unit offering in MRS a drop-down list of values will appear with the option to choose an F or FN (*FN is reserved for no submission*)

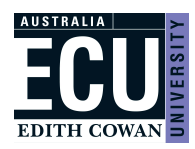

| Validation Message                                                                                                    | How To Fix                                                                                                    |
|----------------------------------------------------------------------------------------------------|----------------------------------------------------------------------------------------------------|
| Participation mark must be either P or F                                                                                              | Enter either a P or an F in the <i>Participation P/F</i> column in <i>Canvas</i> and reload the marks into MRS.<br>Some units can have a mandatory participation component (this is check box set in CAPS). If this is the case an extra column will appear in <i>Canvas Gradebook</i> of <i>Participation P/F</i> and this must have a P, or an F entered. If this is set to F, then the final grade will be Fail Incomplete (FI) even if the total of the other marks is >50 |
| Mark must be numeric                                                                                                    | Enter a numeric value the related column in<br><i>Canvas</i> and reload the marks into MRS. If the<br>column should not be numeric then there is an<br>issue with grading schema selected in CAPS and<br>it must be corrected there.                                                                                                    |
| Mark must be between 0 and ' <i>Apportionment</i><br><i>Percentage'</i>                                                               | Enter a value within the CAPS assessment items<br>in the related column in <i>Canvas</i> and reload the<br>marks into MRS.<br>The value of the assessment item can be seen as a<br>suffix to the assessment type of automatically<br>generated columns in <i>Canvas Gradebook,</i> e.g.<br>ESY_40 = Essay worth 40 marks.                                                                                                    |
| Grade must be contained within the 'grading schema' grading schema                                                                    | Enter a value, numeric or alpha within the relevant<br>grading schema. Grading scheme is determined in<br>CAPS. Full list of grading schema values can be<br>found in Appendix B.                                                                                                    |
| The student has previously been placed on<br>Academic Hold for this unit. Any final marks<br>must be manually amended by Assessments. | This result will need to processed by the<br>Assessments team and cannot be uploaded via<br>MRS.                                                                                                    |
| Outcomes resulting from a DE cannot be<br>overwritten until the deferred exam period<br>starts.                                       | When a student is sitting a deferred exam, marks<br>are entered in the normal way through <i>Canvas</i><br><i>Gradebook</i> , but a grade will not be derived or<br>uploaded until the Deferred Exam period as<br>specified by the Assessments team is opened.                                                                                                    |
| Student must have marks for all assessments submitted before a final mark can be loaded                                               | Ensure all assessments have a mark, reload into MRS and try again.                                                                                                    |